## METIS

## SUPPORT

Løsning for oppgavelinje

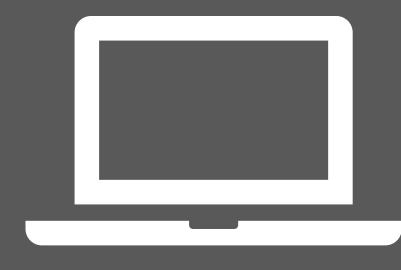

mas

VALUE PEOPLE

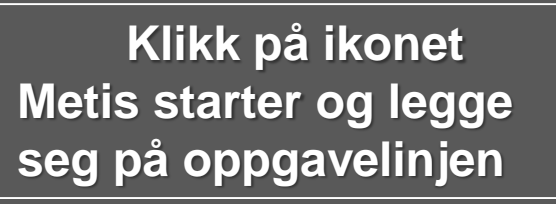

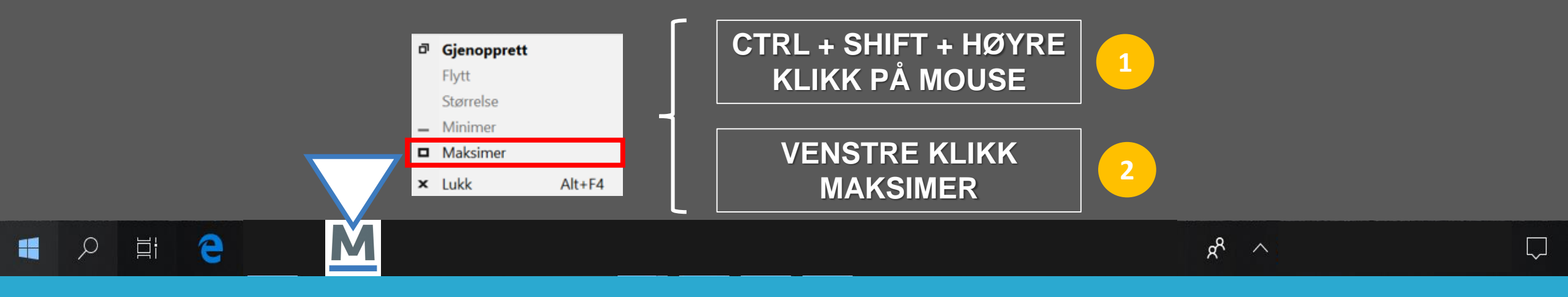

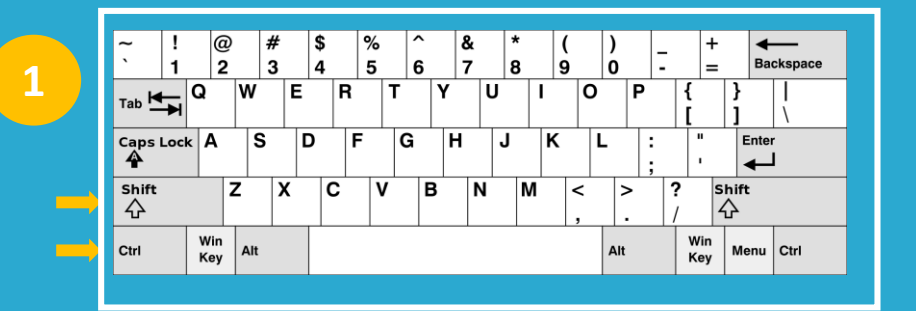

Windows forstår oppgaven og nullstiller tidligere innstillinger.